## **Finding Your Financial Aid Requirements on ACES**

## **Option #1: Simplified Navigation (View Requirement Flags & Links)**

1. Log into ACES at <u>https://aces.alamo.edu</u> using your Username and Password:

|                                                                          | A M O<br>L L E G E S                                                                     |  |
|--------------------------------------------------------------------------|------------------------------------------------------------------------------------------|--|
| DIS                                                                      | STRICT                                                                                   |  |
|                                                                          |                                                                                          |  |
|                                                                          |                                                                                          |  |
| Sign in to you                                                           | ir account                                                                               |  |
| Username                                                                 | Password Sign in                                                                         |  |
|                                                                          |                                                                                          |  |
|                                                                          |                                                                                          |  |
|                                                                          |                                                                                          |  |
| Former Students a                                                        | nd Employees Log-in To ACES Instructions                                                 |  |
|                                                                          | ur User ID and password, log-in to ACES in the spaces indicated in the Secure Access Box |  |
| 1. If you remember you                                                   |                                                                                          |  |
| <ol> <li>If you remember you</li> <li>If you still cannot log</li> </ol> | g-in to ACES, call the Help Desk at 210-485-0555.                                        |  |

2. Select the 'My Page' option from the left grey sidebar menu:

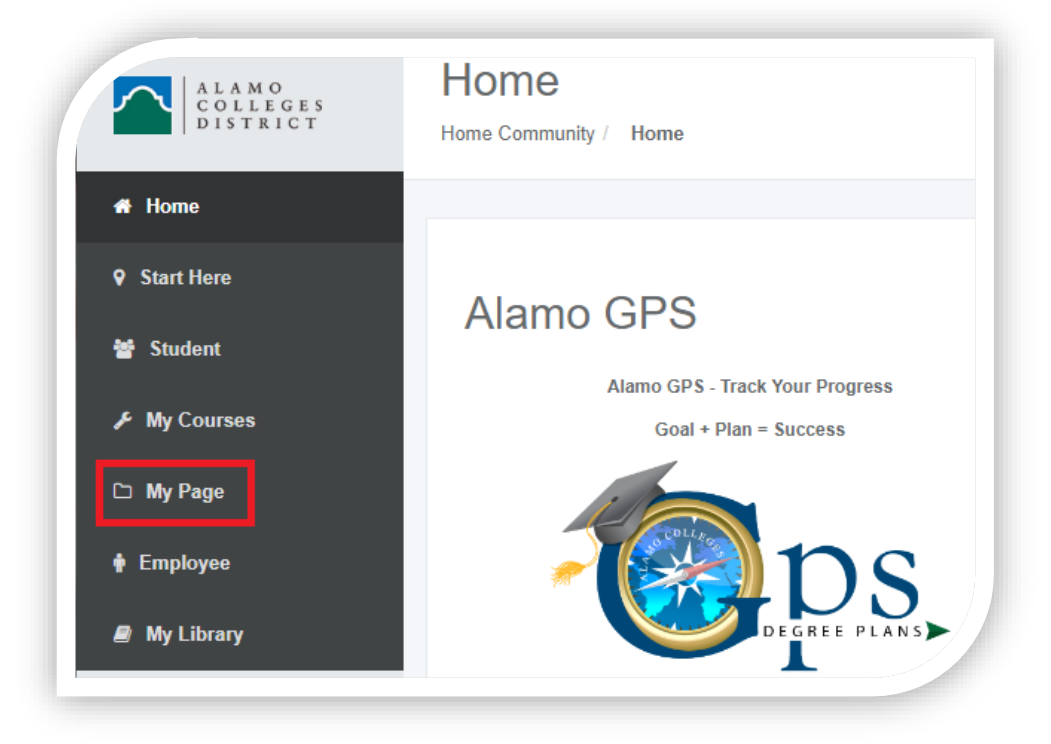

- 3. Locate the 'Financial Aid Requirements' section on the right-hand side of the 'My Page' site. You will see a list of all the outstanding requirements you will need to complete and their status:
  - A green check mark means the requirement has been completed.
  - A red flag means the requirement is incomplete.
  - You can view previous and upcoming aid years by selecting the drop-down menu 'Choose Another Aid Year'

| o community : my rugo |                                                                                                    |                                                       |         |
|-----------------------|----------------------------------------------------------------------------------------------------|-------------------------------------------------------|---------|
| Academic Profile      | My Registration                                                                                          | Financial Aid Require                                 | me.     |
| Select Another 🗸      | REGISTER                                                                                                 | Aid Year 2023-2024<br>Choose Another Aid Year         |         |
| Curriculum            | LEDE                                                                                                    | Requirements 🗢                                        | Stat    |
| Class Standing:       |                                                                                                    | Selective Service Statement of<br>Registration Status | •       |
| Degree:               | Within the registration portal, you can:                                                                 | > Terms and Conditions                                |         |
|                       | Look up classes     Register for classes     View course schedule                                        | > State Financial Aid Eligibility Form                | •       |
| Level:                | Prepare for registration     Review degree plan Want more info on how to Register? Click here to watch a | Message Holds Financial<br>Aid                        | Progres |

## **Option #2: Full Navigation (View Requirement Description & Links)**

1. Log into ACES at <u>https://aces.alamo.edu</u> using your Username and Password:

|                 | O L L E G E S<br>S T R L C T |                                                                                  |
|-----------------|------------------------------|----------------------------------------------------------------------------------|
|                 | 51 81 61                     |                                                                                  |
| Oirus in ta     |                              |                                                                                  |
| Sign in to yo   | ur account                   |                                                                                  |
| Username        | Password                     | Sign in                                                                          |
|                 |                              |                                                                                  |
|                 |                              |                                                                                  |
|                 |                              |                                                                                  |
| Former Students | and Employees Log-in To /    | ACES Instructions                                                                |
| Former Students | and Employees Log-in To A    | ACES Instructions<br>n to ACES in the spaces indicated in the Secure Access Box. |

2. Select the 'Student' option from the left grey sidebar menu:

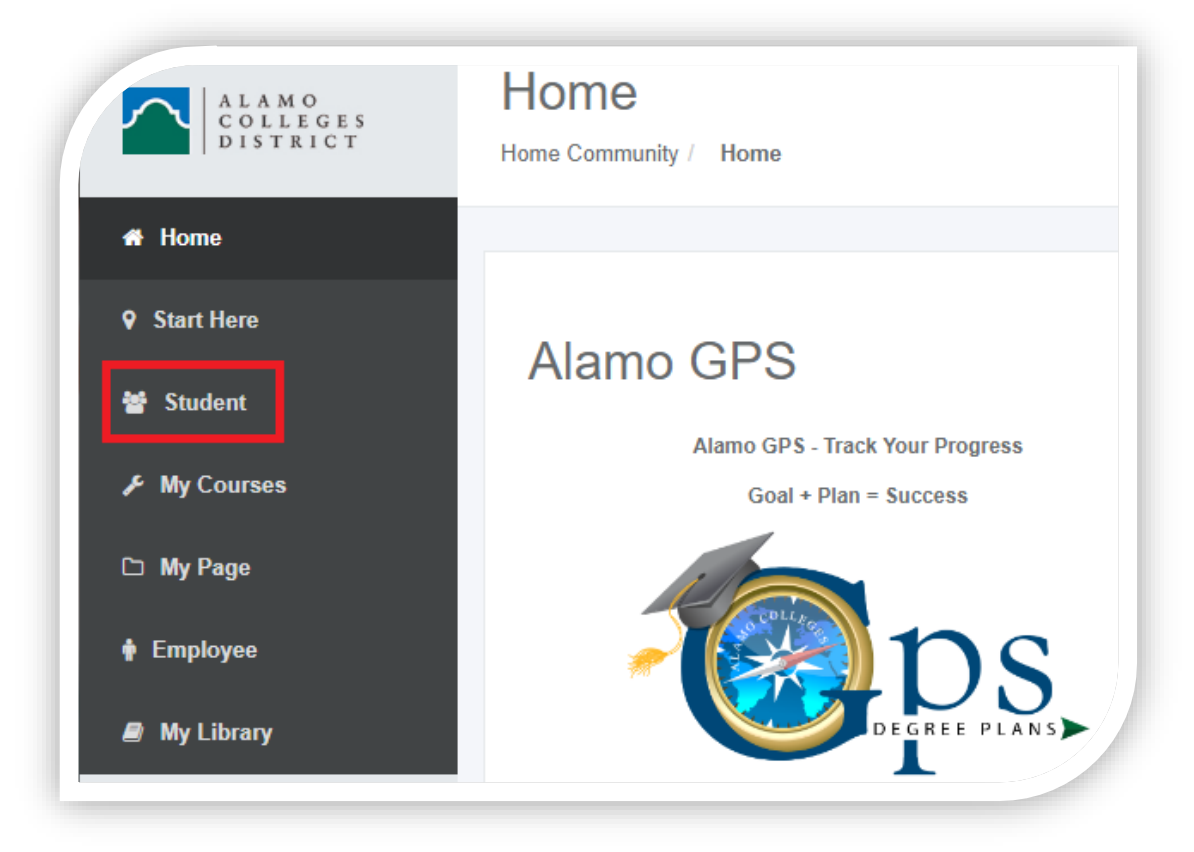

4. Locate the 'Student Self Service' section on the left-hand side of the 'Student' page and click on the link for 'Web Services'.

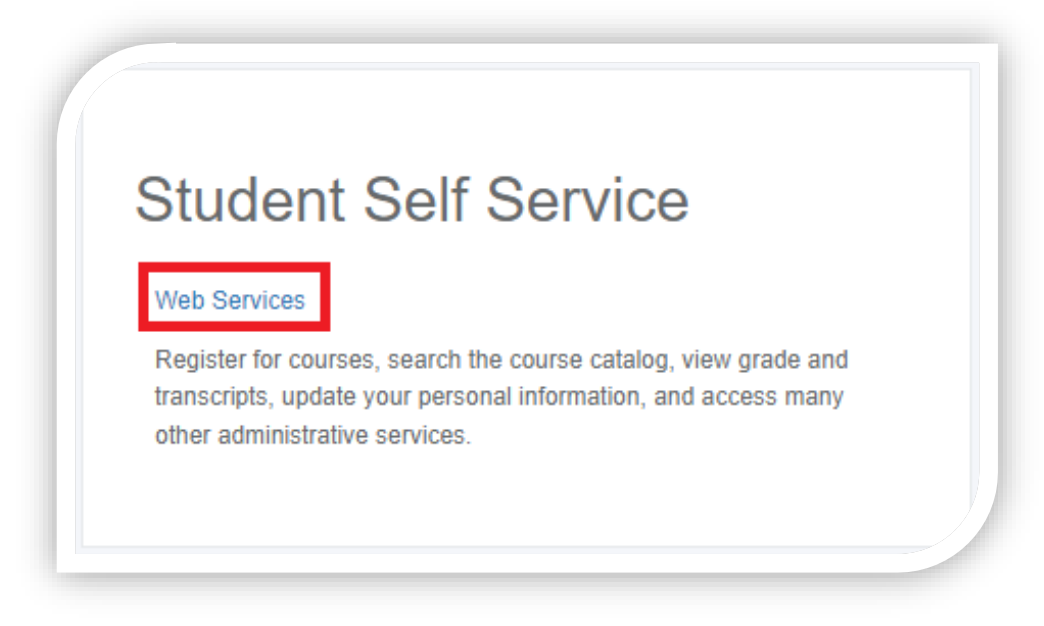

5. Next, click on the tab for 'Financial Aid' and navigate to the 'Eligibility' link.

| earch 🦳   |            | Go              |                  |                             |    |
|-----------|------------|-----------------|------------------|-----------------------------|----|
| inanc     | ial Aid    |                 |                  |                             |    |
|           |            |                 |                  |                             |    |
| Financial | Aid Status | ademic progress | cost of attendar | ce financial aid awards and | me |

6. Select the aid year you are completing financial aid requirements for.

| Personal Information Student Financial Aid Employee                                                                  |             |
|----------------------------------------------------------------------------------------------------|-------------|
| Search Go                                                                                                    |             |
| Aid Year                                                                                                    |             |
| Some financial aid information is determined by Aid Year (the academic year for which you are receiving financial ai | <b>d)</b> . |
| Select Aid Year Not Applicable/No Value Found  Submit                                                                |             |

7. Finally, view the 'Unsatisfied Requirements' listed on your account. You will find a description of what the requirement is about, along with a link to a form that is typically included. If a form link is not included, follow the instructions listed on what action needs to be taken.

| Student Requirements Holds Academic Progress                                                                                                    |              |
|----------------------------------------------------------------------------------------------------|--------------|
| Insatisfied Requirements                                                                                                    |              |
| Requirement                                                                                                    | Status       |
| elective Service Statement of Registration Status                                                                                                    | Requested,   |
| If you run into issues using the link above, click the link here: Selective Service Registration Status.                                                                                                    | please submi |
| In accordance with Texas Education Code, male students must complete the Selective Service Statement of Registration Status with their Student Financial Aid Office to verify eligibility f<br>state financial aid. You must complete this form online or obtain it at your college to allow state aid to pay out to your account. After submission, please allow up to 6 weeks for your for<br>to be processed. Check ACES regularly for updated processing status.                      | or<br>n      |
| Note: Females will have this requirement waived in an automated process within a few days of it being posted to your account.                                                                                                    |              |
| erms and Conditions                                                                                                    | Requested,   |
| You must read and accept the student financial aid Terms and Conditions in order to understand your responsibilities as a financial aid recipient. You will complete this requirement by navigating away from this page by clicking on the "Financial Aid" tab above, selecting the "Awards" link, and then selecting the "Award for Aid Year" link. Once in the correct aid year, the fourth tab listed is titled "Terms and Conditions", where you can accept the terms and conditions. | please submi |
| E The Requirements link enables you to download the form necessary to complete the specific requirement or transfers you to another page to satisfy the requirement.                                                                                                    |              |